# 바둑수풀이

# 도움말

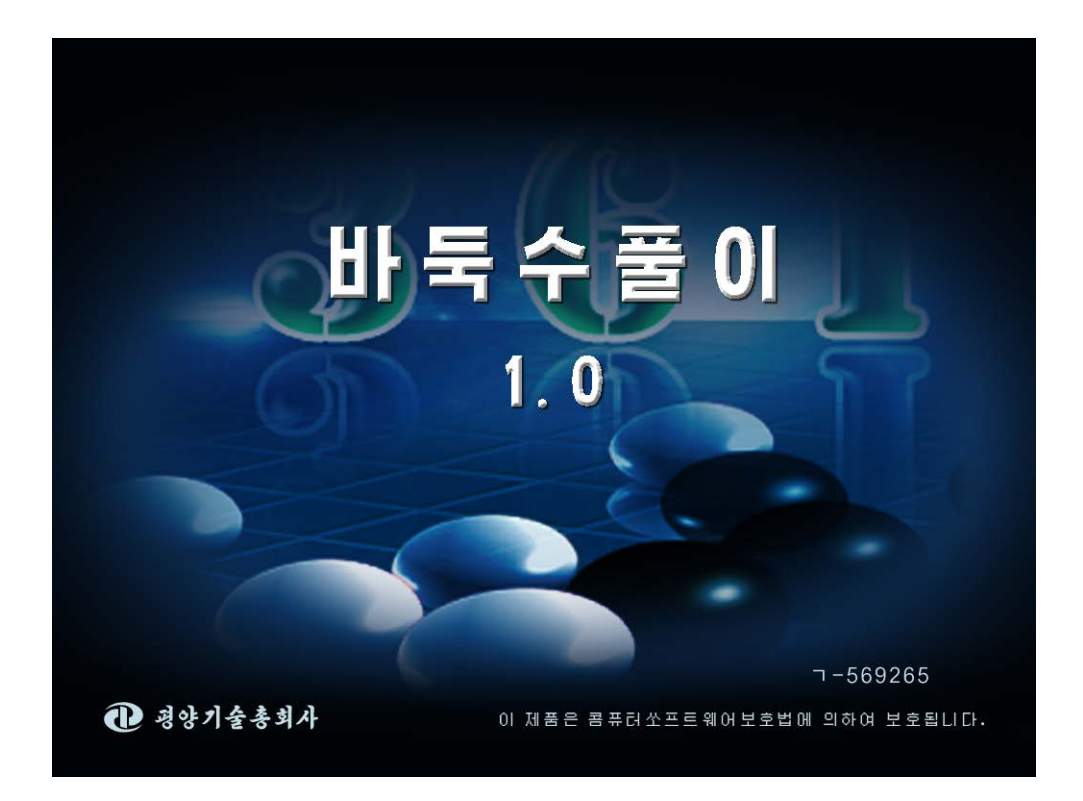

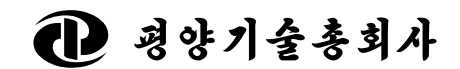

주체101(2012)

|    |     | 차 례        |     |
|----|-----|------------|-----|
| 1. | 프로  | 르그람의 소개    | .2  |
| 2. | 프로  | 르그람의 기능    | .3  |
| 2  | .1. | 기본화면       | .3  |
| 2  | .2. | 우리 민속놀이 바둑 | .4  |
| 2  | .3. | 바둑기초지식     | 5   |
| 2  | .4. | 수풀이실       | . 6 |

### 1. 프로그람의 소개

바둑은 수천년의 오랜 력사를 가진 우리 민족의 고유한 민 속놀이로서 어린이로부터 시작하여 늙은이에 이르기까지 많은 사람들이 즐겨하는 오락입니다.

바둑은 우리 나라뿐아니라 중국, 일본을 비롯한 세계 여러 나라들에 널리 전파되였으며 국내외에서 바둑선수권대회들이 활발히 진행되고있습니다.

평양기술총회사에서는 국내와 해외에 바둑을 광범히 보급하 고 바둑애호가들과 전문가들의 바둑수준을 높이기 위한 목적 으로 《바둑수풀이》프로그람을 개발하여 내놓았습니다.

《바둑수풀이》에서는 바둑의 력사와 오늘의 현실태, 바둑 과 관련한 일화를 비롯하여 바둑과 관련한 상식들을 알기 쉽 게 서술하고있습니다.

또한 바둑에서 리용되는 기초적인 개념들과 수법들을 생동 하게 보여주고있습니다.

프로그람에서는 바둑에서 많이 리용되는 수법들을 361개의 각이한 문제들로 분류하고 그에 해당한 풀이법들을 구체적으 로 보여주고있습니다.

《바둑수풀이》는 바둑애호가들과 전문가들은 물론 초학도 에 이르기까지 바둑을 배우고 바둑수준을 높이는데 적극 이바 지하게 될것입니다.

2

## 2. 프로그람의 기능

#### 2.1. 기본화면

기본화면의 대면부는 다음과 같습니다.

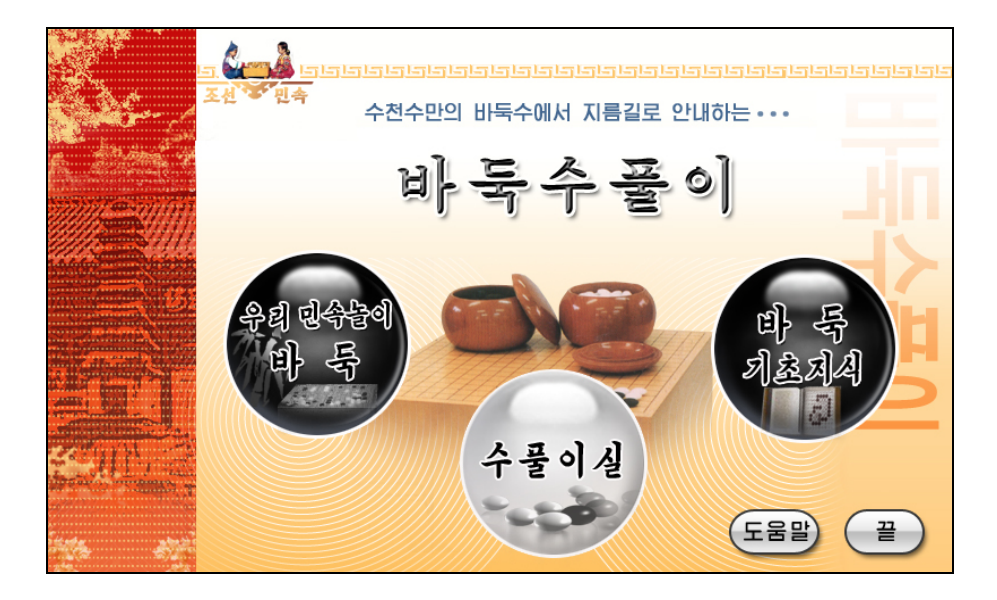

그림 2-1 기본화면

**우리 민속놀이 바둑:** 이 항목을 선택하면 우리 민속놀이 바둑 창문으로 이동합니다.

**바둑기초지식:** 이 항목을 선택하면 바둑기초지식창문으로 이 동합니다.

**수풀이실**: 이 항목을 선택하면 수풀이실창문으로 이동합니다. (도움말): 이 단추를 누르면 도움말이 현시됩니다. · 끝 · 단추를 누르면 프로그람이 끝납니다.

#### 2.2. 우리 민속놀이 바둑

우리 민속놀이 바둑의 대면부는 다음과 같습니다.

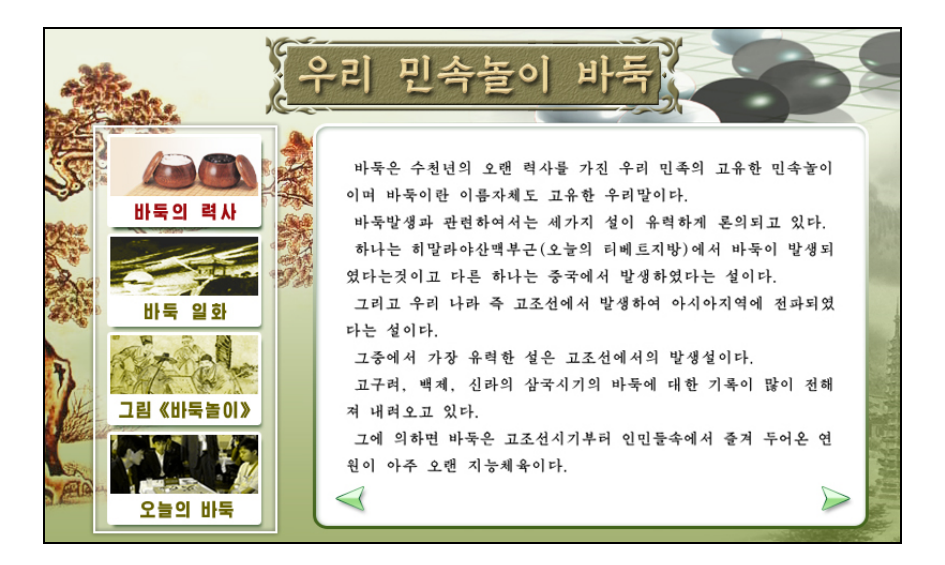

#### 그림 2-2 우리 민속놀이 바둑화면

바둑의 력사: 이 항목을 선택하면 바둑의 력사가 현시됩니다.
바둑 일화: 이 항목을 선택하면 바둑에 대한 일화가 현시됩니다.
다.

- **그림 《바둑놀이》**: 이 항목을 선택하면 그림 《바둑놀이》에 대한 설명이 현시됩니다.
- **오늘의 바둑:** 이 항목을 선택하면 바둑의 현재상황에 대하여 현시됩니다.

<◀: 이 단추를 누르면 선택된 항목의 이전폐지가 현시됩니다.

▶ : 이 단추를 누르면 선택된 항목의 다음폐지가 현시됩니다.

#### 2.3. 바둑기초지식

바둑기초지식의 대면부는 다음과 같습니다.

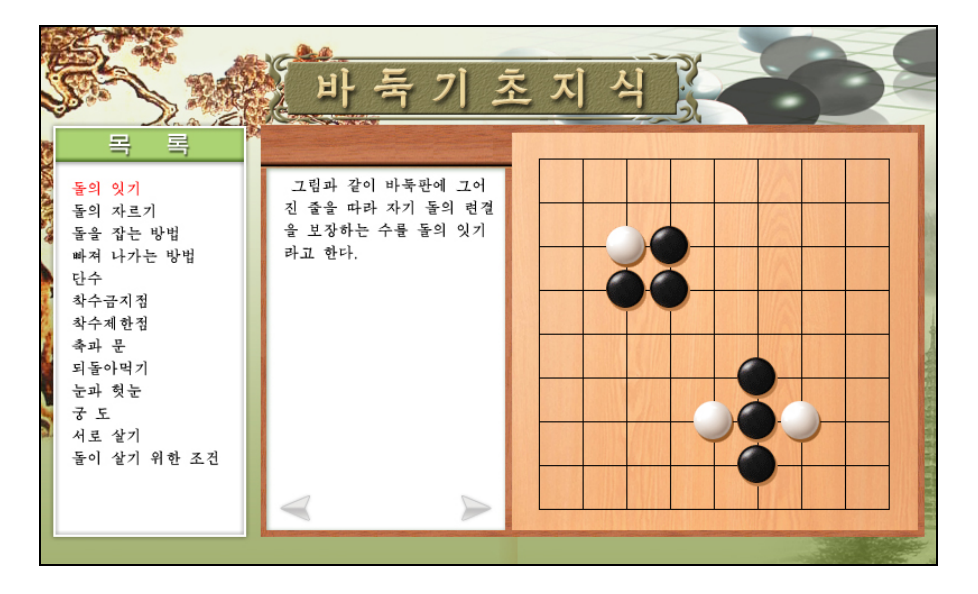

그림 2-3 바둑기초지식화면

목록: 여기에서는 바둑의 기초개념들을 배렬합니다.

목록에서 선택된 항목은 빨간색으로, 선택되지 않은 항목 은 검은색으로 표시하였습니다.

- < 이 단추를 누르면 선택된 항목의 이전폐지를 보여줍니다.</li>
   이전폐지가 있으면 활성화된 단추로, 없으면 비활성화된
   단추로 표시됩니다.
- ▶ : 이 단추를 누르면 선택된 항목의 다음폐지를 보여줍니다.

다음폐지가 있으면 활성화된 단추로, 없으면 비활성화된 단추로 표시됩니다.

#### 2.4. 수풀이실

수풀이실의 대면부는 다음과 같습니다.

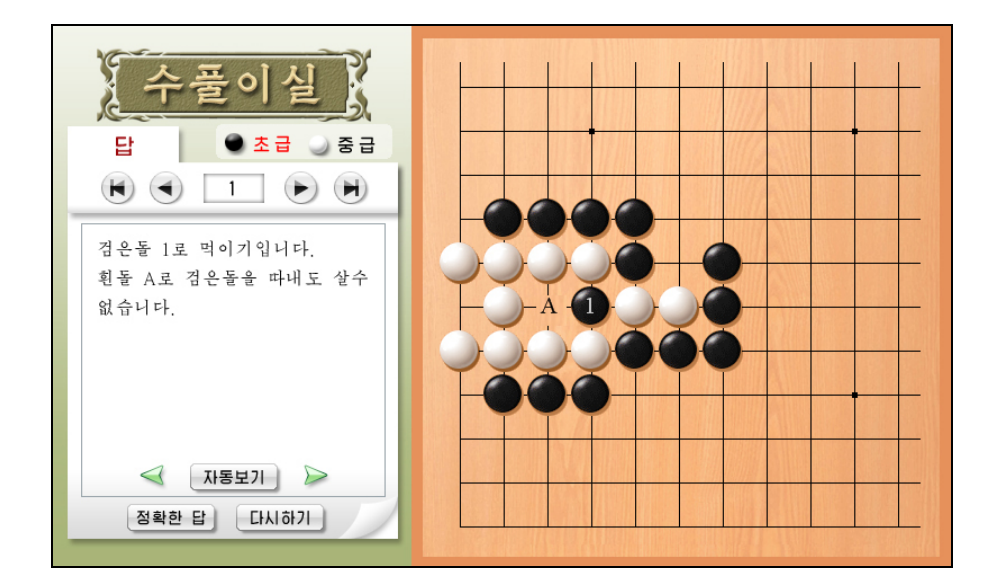

그림 2.4 수풀이실화면

초급/중급: 초급문제와 중급문제를 절환합니다.

초급문제는 181문제, 중급문제는 180문제가 있습니다.

闲 : 이 단추를 누르면 첫문제가 선택됩니다.

현재문제가 첫문제이면 이 단추는 비활성화상태로 됩니다. ◀ : 이 단추를 누르면 이전문제가 선택됩니다.

현재문제가 첫문제이면 이 단추는 비활성화상태로 됩니다.

▶ : 이 단추를 누르면 다음문제가 선택됩니다.

현재문제가 마지막문제이면 이 단추는 비활성화상태로 됩 니다.

이 단추를 누르면 마지막문제가 선택됩니다.
 현재문제가 마지막문제이면 이 단추는 비활성화상태로 됩니다.

- **정확한 답**: 이 단추를 누르면 선택된 문제의 답에 대한 설명 문이 표시되며 **자동보기**단추, ◀단추, ▶단추가 표시됩 니다.
- 다시하기: 이 단추를 누르면 선택된 문제에 대한 설명문이 표 시되며 자동보기단추, ≪단추, ▶단추를 표시하지 않고

바둑판의 상태를 초기상태로 표시합니다.

- **자동보기:** 이 단추를 누르면 선택된 문제에 대한 답을 바둑판 에서 자동적으로 보여줍니다.
- : 이 단추를 누르면 선택된 문제에 대한 답의 이전상태를 보여줍니다.
- : 이 단추를 누르면 선택된 문제에 대한 답의 다음상태를 보여줍니다.

#### ☞ 수동적인 문제풀이방법은 다음과 같습니다.

**정확한 답**단추를 선택한 상태에서는 수동적으로 문제를 풀 수 없습니다.

이 상태에서 문제를 수동으로 풀기 위해서는 **다시하기**단추 를 눌러야 합니다. 바둑알을 바둑판에 배치할 때에 틀리게 배치하였을 때에는 《틀렸습니다.》통보문이 표시되며 다음부터는 바둑알을 배치 할수 없습니다.

이때에도 역시 **다시하기**단추를 눌러 처음부터 다시 시작하 여야 합니다.

바둑판을 배치할 때 《다시하십시오.》 통보문이 나오면 마 지막으로 놓았던 바둑알이 없어지며 다시 바둑알을 배치할수 있습니다.

바둑알을 정확히 다 놓았으면 《맞았습니다.》라는 통보문 이 표시됩니다.

이후에는 바둑알을 다시 놓을수 없으며 다시하려고 하는 경 우에는 **다시하기**단추를 선택하여야 합니다.